# FedEx Production Key 取得ガイド

PLAYAUTO JAPAN

#### Fedexにログインし、1<u>https://www.fedex.com/en-us/developer.html</u>へ接続します。 ※ 言語は必ず「English」をお選びください。

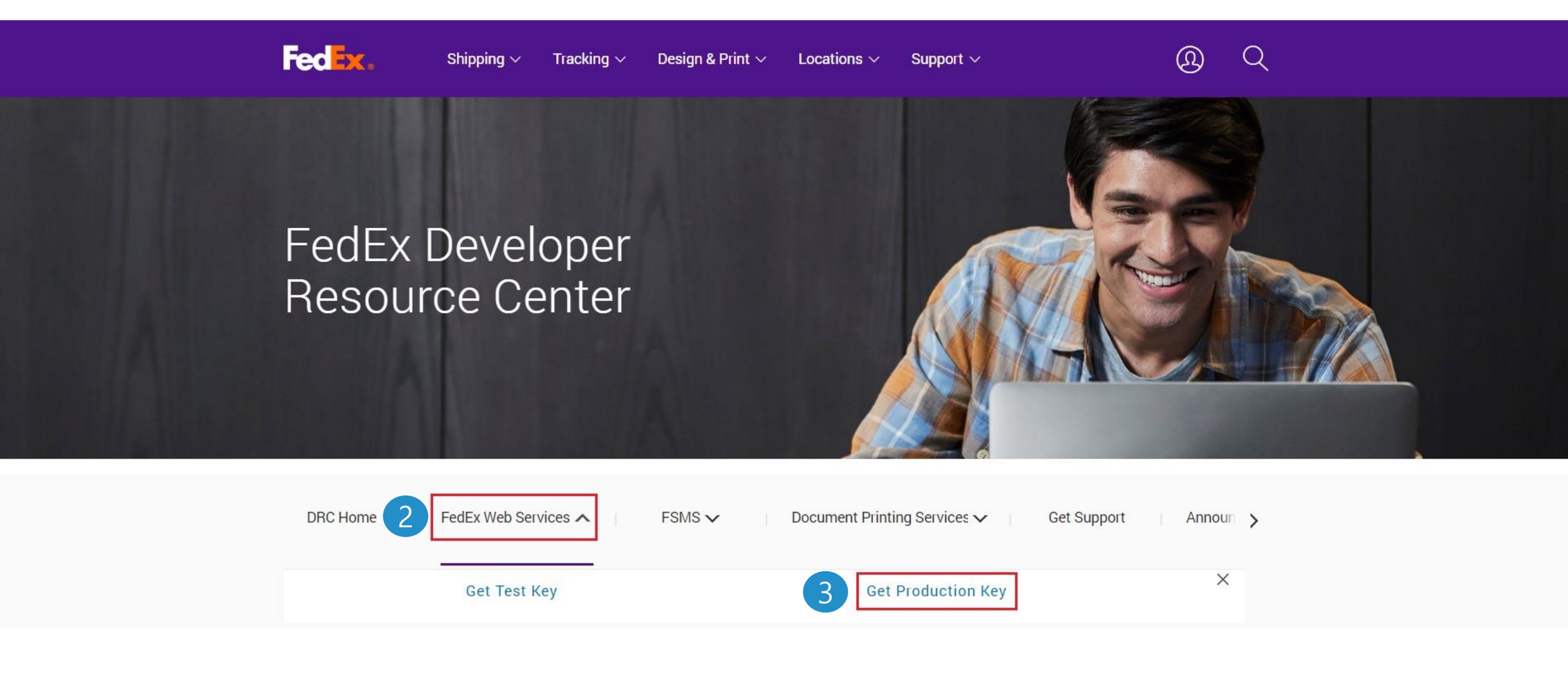

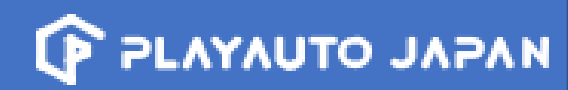

### 次のページからGET PRODUCTION KEYをお選びください。

## Welcome to FedEx Web Services

**Note:** The FedEx Web Services (SOAP) is now in development containment. All new integrations can be completed using RESTFul APIs available at the **FedEx Developer Portal**. Customers moving to Production will need a new set of credentials to replace the existing TEST credentials. Click the "Get Production Key" below.

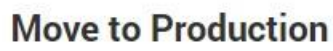

Customers moving to production will need a new set of credentials that will replace the test credentials currently in their application. Credentials include Meter Number, Authentication Key, and Password.

Note: FedEx account billing contact information is required to complete the production registration process.

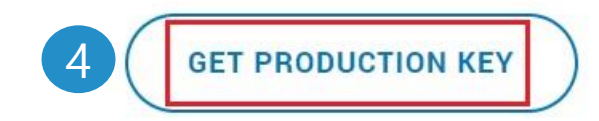

# FedEx Production Key 取得ガイド

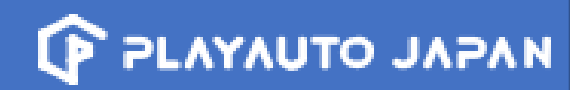

#### 画像のように選択し、Continueを押してください。

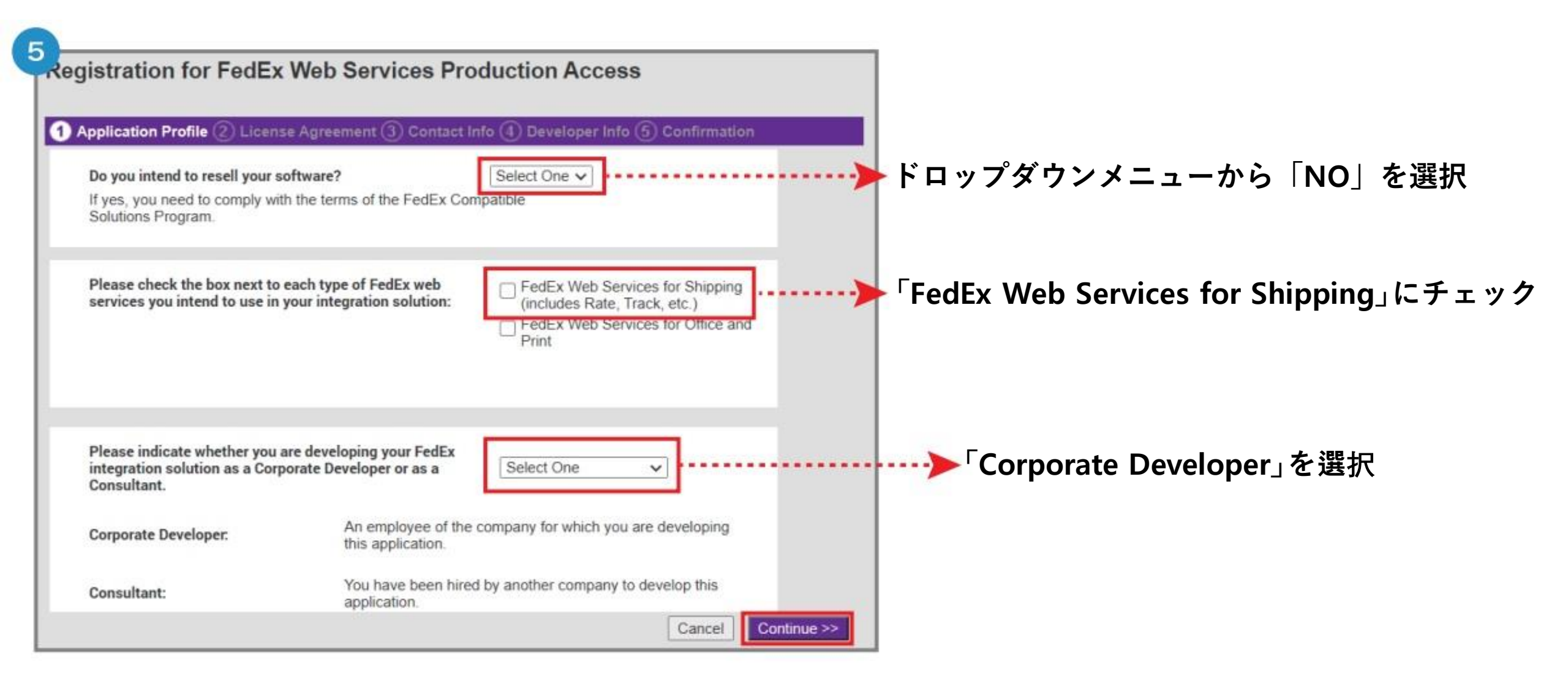

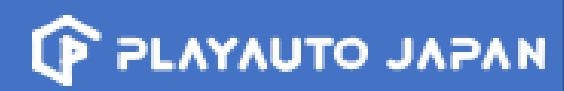

#### License AgreementのI Acceptを押してください。

| 6                                                                                                    |
|----------------------------------------------------------------------------------------------------|
| Registration for FedEx Web Services Production Access                                                                                                    |
| 3                                                                                                    |
| 1 Application Profile 2 License Agreement 3 Contact Info 4 Developer Info 5 Confirmation                                                                                                    |
| FEDEX WEB SERVICES END USER LICENSE AGREEMENT                                                                                                    |
| Version 9 – February 2018                                                                                                    |
|                                                                                                    |
| BELOW ARE THE TERMS AND CONDITIONS UNDER WHICH YOU, AS A FEDEX CUSTOMER<br>AND/OR FEDEX ACCOUNT HOLDER, ARE PERMITTED TO USE COMPUTER APPLICATION<br>INTERFACES (each, an "Application") THAT INTERFACE WITH FEDEX WEB SERVICES. TO USE<br>FEDEX WEB SERVICES, YOU MUST AGREE TO BE BOUND BY THESE TERMS AND CONDITIONS,<br>INCLUDING THOSE THAT ARE INCORPORATED HEREIN BY REFERENCE, WITHOUT MODIFICATION,<br>LIMITATION OR QUALIFICATION. ONCE YOU ACKNOWLEDGE YOUR AGREEMENT BY CLICKING<br>THE "ACCEPT" BUTTON BELOW, THIS DOCUMENT WILL CONSTITUTE A LEGAL AGREEMENT<br>BETWEEN FEDEX CORPORATE SERVICES, INC. ("FedEX) AND YOU OR THE FEDEX CUSTOMER OR<br>ACCOUNT HOLDER BY WHOM YOU ARE EMPLOYED OR WHOM YOU REPRESENT AND, IF<br>APPLICABLE, ANY OF YOUR OR ITS AFFILIATES (collectively referred hereinafter as "You" or<br>"Your") AND WILL GOVERN ALL USE OF FEDEX WEB SERVICES. YOU WARRANT AND REPRESENT<br>THAT: (A) YOU HAVE THE LEGAL AUTHORITY TO CONSENT TO THIS AGREEMENT; (B) THAT YOUR |
| Printable Version                                                                                                    |
| I Do Not Accept I Accept >>                                                                                                    |
| Acceptance is mandatory for accessing the FedEx Production<br>environment.                                                                                                    |

## FedEx Production Key 取得ガイド

| Application Profile (2) Lice                              | nse Agreement 3 Contact Info (4) Developer Info (5) Confirmation |
|-----------------------------------------------------------|------------------------------------------------------------------|
| ase provide FedEx Contact Info<br>enotes required fields. | ormation here                                                    |
| * FedEx Account Number                                    |                                                                  |
| * First Name                                              | Initials                                                         |
| * Last Name                                               |                                                                  |
| Company                                                   |                                                                  |
| * Phone #                                                 |                                                                  |
| * Primary Email                                           |                                                                  |
| * Retype Primary Email                                    |                                                                  |
| Secondary Email                                           |                                                                  |
| Retype Secondary Email                                    |                                                                  |
| npany Billing Address (must n                             | natch address in our records for this account)                   |
|                                                           |                                                                  |
| * Address 1                                               |                                                                  |
| Address 2                                                 |                                                                  |
| * City                                                    |                                                                  |
| State/Province                                            | Required for US, Canada, and Puento Rico                         |
| ZIP/Postal code                                           | Kequirea for some countries                                      |
| * Country                                                 | Japan 🗸                                                          |
| npany Mailing Address:(if diffe                           | erent from Billing Address above)                                |
| * Address 1                                               |                                                                  |
| Address 2                                                 |                                                                  |
| * City                                                    |                                                                  |
| State/Province                                            | Required for US, Canada, and Puerto Rico                         |
| ZIP/Postal code                                           | Required for some countries                                      |
|                                                           |                                                                  |

## ※ 必ず国家コードを前にご入力ください。 例:+81312345678 / +818012345678

\*は必須項目なので、全てご入力ください。 ※パスワードはメールに送信されますので、 必ず受信できるメールアドレスをご記入ください。

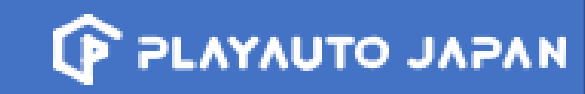

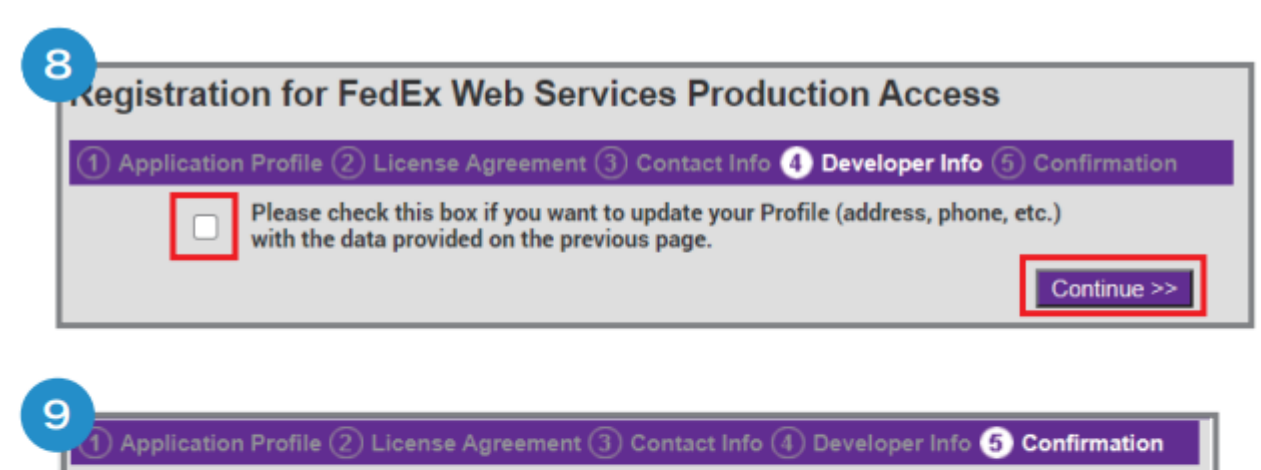

Congratulations! Your Production System Access information is confirmed.

There are two parts to the FedEx Authentication process. There is a security code and a production key.

Please retain the following information in a secured environment. You will need this information to run your Web Services in the FedEx Production environment.

A confirmation email will be sent to you with your Production password and directions for executing your FedEx Web Services application in the FedEx Production environment. The Authentication Key will **not** be included in your email.

Supported Web Services: FedEx Web Services for Shipping Authentication Key: Meter Number: Go to FedEx O Developer Resource Center

#### 「Authentication Key」と「Metter Number」は ソリューションに入力する情報になります。

※ Authentication Keyはメールに送信されませんので、必ずメモしてください!!

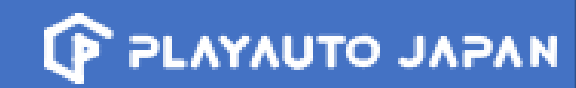

PLAYAUTO JAPAN

#### FedExサイトからの取得作業は完了です。 パスワードメールを確認後、広げてドットコムへアクセスし、取得した情報をご登録ください!

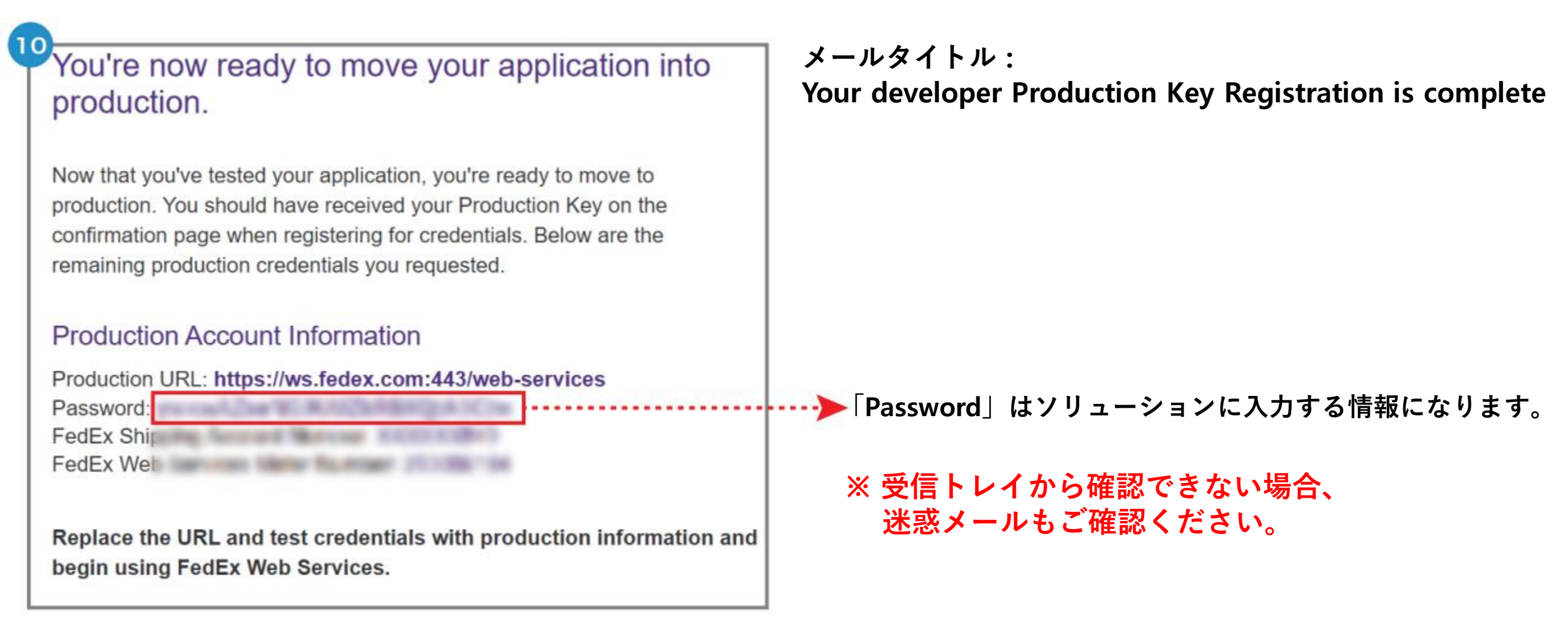

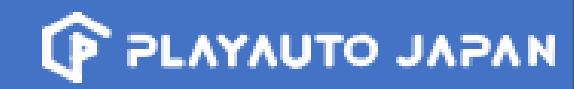

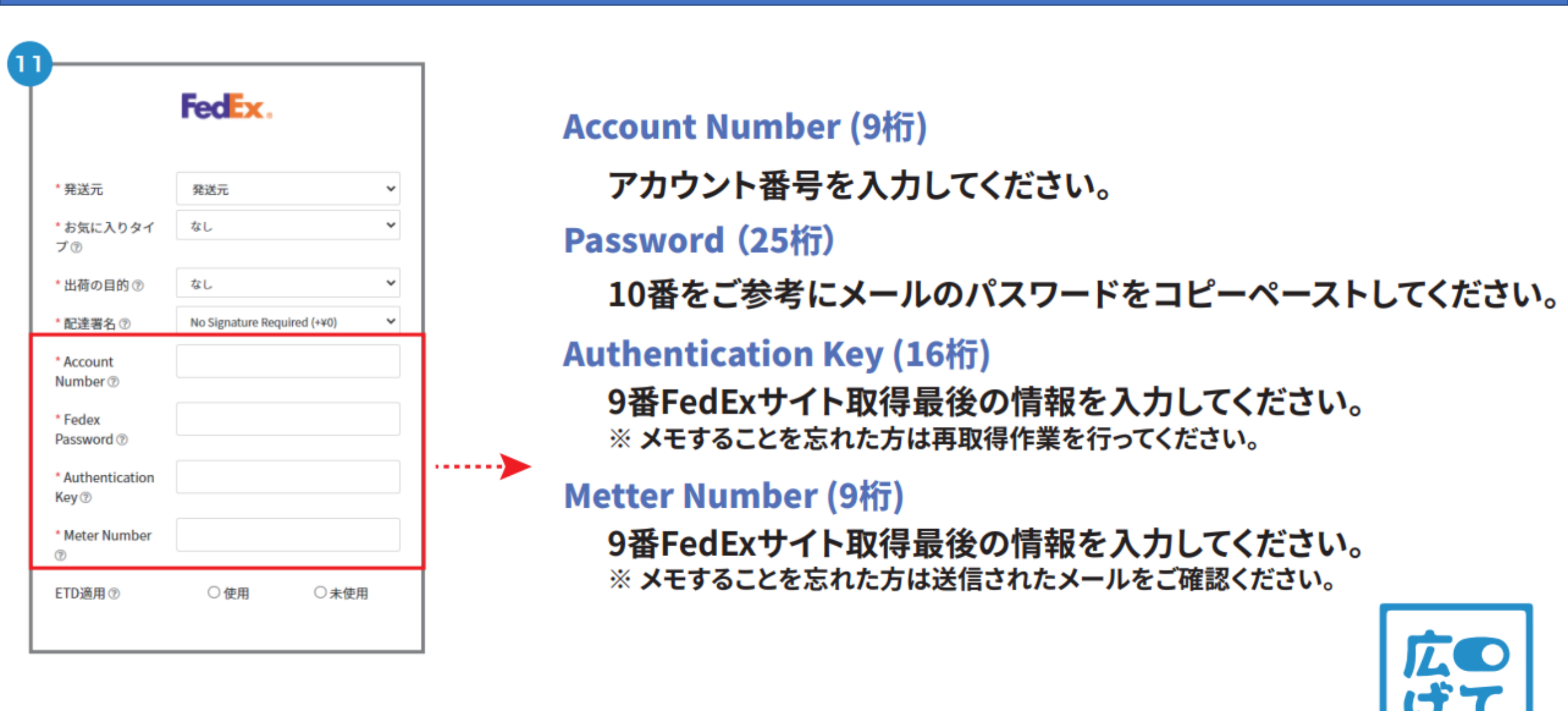